Po stiahnutí a rozpakovaní nasledovných troch súborov:

- 1. <u>PN A draha brzdenia pred aj po.xls</u>
- 2. PN B draha brzdenia pred.xls
- 3. <u>PN C cas pred zrazkou.xls</u>

Vykonajte nasledovný postup aktivácie príslušného súboru.

- 1. Otvorte príslušný súbor.
- 2. Kliknite na list Aktivacia.
- 3. Umiestnite kurzor na bunku C2.
- 4. Stlačte klávesu F2.
- 5. Stlačte klávesu Enter.
- 6. Číslo, ktoré sa zobrazilo v bunke C2 je potrebné zaslať na mailovu adresu: pavol.kohut@gmail.com
- V maily prosím uveďte Vaše fakturačné údaje (meno, priezvisko, adresa, prípadne IČO, DIČ) a verziu programu, ktorú chcete aktivovať (typ A, B, C, prípadne ich kombinácie).
- Na Váš mail Vám bude doručený vstupný kód, ktorý je potrebné zadať do listu Aktivácia a do bunky: C3.

Program korektne počíta až po jeho úspešnej aktivácii.

Pri práci s aktivovaným programom postupujte nasledovne:

Vyberte typ dopravnej nehody : ak sa jedná o dopravnú nehodu typu vozidlo - chodec (prípadne vozidla - bicyklista), kde je známa celková dráha brzdenia vozidla pred zrážkou i po zrážke, potom otvorte súbor <u>PN A draha brzdenia pred aj po.xls</u>.

Ak sa jedná o dopravnú nehodu, kde vozidlo zanechalo pred zrážkou brzdnú stopu (môže sa teda jednať okrem iného aj o nehodu typu vozidlo – vozidlo), potom otvorte súbor <u>PN B</u> <u>draha brzdenia pred.xls</u>. V tomto type dopravnej nehody je vstupným údajom výpočtu nárazová rýchlosť vozidla.

Ak sa jedná o dopravnú nehodu, kde vozidlo nezanechalo pred zrážkou brzdnú stopu (môže sa teda jednať okrem iného aj o nehodu typu vozidlo – vozidlo), potom otvorte súbor <u>PN C</u>

<u>cas pred zrazkou.xls</u>. V tomto type dopravnej nehody je vstupným údajom výpočtu nárazová rýchlosť vozidla.

V liste <u>Vstupy</u> zadajte jednotlivé vstupné hodnoty. Vstupné hodnoty sú označené modrou a žltou farbou (viď nasledovný obrázok). Postupne zadajte pre príslušnú veličinu jej strednú hodnotu, typ rozdelenia, počet stĺpcov v grafe a prípadne koeficient kp.

|    | Α                                                        | В     | С                | D              | E                     | F             |
|----|----------------------------------------------------------|-------|------------------|----------------|-----------------------|---------------|
| 1  | vstupné hodnoty                                          |       | jednotky         | typ rozdelenia | počet stĺpcov v grafe | koeficient kp |
| 2  | hmotnosť vozidla                                         | 2805  | kg               |                |                       |               |
| 3  | hmotnosť chodca                                          | 25    | kg               |                |                       |               |
| 4  | uhol pohybu chodca alfa                                  | 45    | ۰                |                |                       |               |
| 5  | rychlosť chodca                                          | 8     | km/h             |                |                       |               |
| 6  | rýchlosť dovolená                                        | 60    | km/h             |                |                       |               |
| 7  | koeficient zrážky (stredná hodnota)                      | 1     | -                | gauss          | 15                    | 1             |
| 8  | koeficient zrážky interval (±)                           | 0,1   |                  |                |                       |               |
| 9  | čas nábehu (stredná hodnota)                             | 0,45  | S                | gauss          | 10                    | 1             |
| 10 | čas nábehu interval (±)                                  | 0,07  | S                |                |                       |               |
| 11 | čas reakcie vodiča (stredná hodnota)                     | 0,8   | S                | gauss          | 15                    | 1             |
| 12 | čas reakcie vodiča interval (±)                          | 0,2   | S                |                |                       |               |
| 13 | čas oneskorenej reakcie vodiča (stredná hodnota)         | 1     | S                | gauss          | 15                    | 1             |
| 14 | čas oneskorenej reakcie vodiča interval (±)              | 0,1   | S                |                |                       |               |
| 15 | draha S <sub>1</sub> (od MZ po zastavenie) stredn. hodn. | 4,5   | m                | gauss          | 20                    | 1             |
| 16 | draha S1 (od MZ po zastavenie) interval (±)              | 1,5   | m                |                |                       |               |
| 17 | draha brzdenia vozidla Sc (stredná hodnota)              | 13,65 | m                | gauss          | 15                    | 1             |
| 18 | interval drahy brzdenia vozidla (±)                      | 1,45  | m                |                |                       |               |
| 19 | spomalenie vozidla (stredná hodnota)                     | 7,1   | m/s <sup>2</sup> | gauss          | 20                    | 1             |
| 20 | spomalenie vozidla interval (±)                          | 1     | m/s <sup>2</sup> |                |                       |               |

Po zadaní horeuvedených vstupných hodnôt je možné vytlačiť protokol tohto výpočtu z listov Protokol 1 a Protokol 2. V týchto listoch sú uvedené jednotlivé vstupné a výstupné hodnoty výpočtu.

V liste <u>Vygenerovane veliciny</u> si užívateľ môže prezrieť jednotlivé vygenerované vstupné hodnoty ako i vypočítané hodnoty.

Cena programu je 100 Eur pre každý typ dopravnej nehody (typ A, typ B a typ C).